# Avspilling av stillbilder

Du kan velge og spille av stillbilder fra en indeksskjerm (viser

miniatyrbilder). Innholdet av valgt destinasjon i "REC MEDIA FOR IMAGE" vises på indeksskjermen.

1 Velg avspillingsmodus.

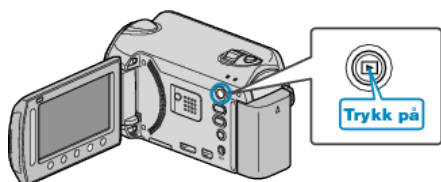

2 Velg stillbildemodus.

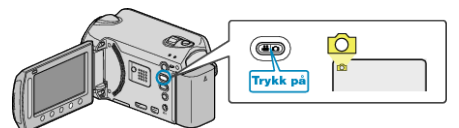

3 Velg et stillbilde og trykk på 🛞 for å starte avspilling.

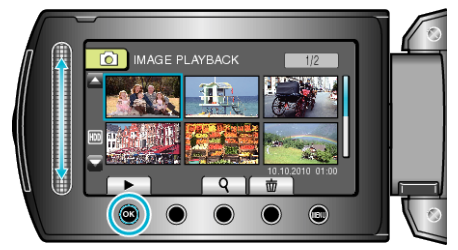

• Trykk på 📕 for å stoppe avspillingen.

## Funksjonsknapper for avspilling av stillbilder

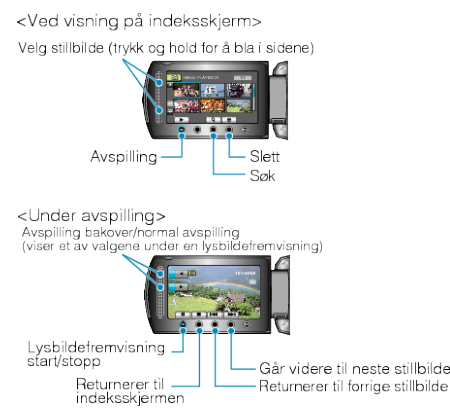

#### Ved visning på indeksskjerm

| Skjerm | Beskrivelse                                         |
|--------|-----------------------------------------------------|
|        | Starter avspilling av valgt fil.                    |
| ٩      | Du kan søke på en bestemt fil etter opptaksdato.    |
| 靣      | Sletter valgt fil.                                  |
| ▲/▼    | Trykk og hold for å bla i sidene på indeksskjermen. |

## Under avspilling av stillbilder

| Skjerm | Beskrivelse                                                      |
|--------|------------------------------------------------------------------|
| ▶/■    | Start/stopp lysbildefremvisning                                  |
|        | Stopp (går tilbake til vising av miniatyrbilder)                 |
|        | Går videre til neste stillbilde                                  |
| M      | Går tilbake til forrige stillbilde                               |
| •      | Spiller av en lysbildefremvisning i motsatt rekkefølge.          |
|        | Spiller av en lysbildefremvisning i normal, stigende rekkefølge. |
| NDI.   |                                                                  |

#### NB!:-

- Trykk på sensoren og knappene rundt skjermen med fingrene.
- Sensoren og knappene fungerer ikke hvis du trykker på dem med neglene eller med hansker på.
- Visningene på skjermen fungerer ikke selv om du trykker på dem.
- Du kan søke på en bestemt fil etter opptaksdato.
- Dette er praktisk når du søker på et stort antall filer.

#### Sjekke opptaksdato og annen informasjon

Du kan vise opptaksdato og varighet for valgt fil.

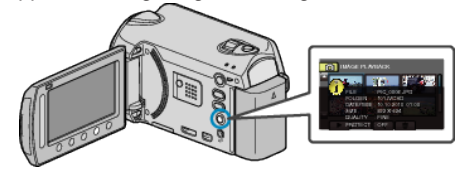

#### Øke/redusere antallet som skal vises på indeksskjermen.

Bruk zoomspaken når indeksskjermen vises (miniatyrbilder) til å endre antall filer på skjermen i følgende rekkefølge: 6 filer  $\rightarrow$  12 filer  $\rightarrow$  3 filer.

Informasjon om filene vises også hvis du velger 3 filer.